# 9. BLIK

# 9.1. Rejestracja w usłudze BLIK

Aby zarejestrować się w usłudze BLIK, należy przejść na widok Więcej/Ustawienia/BLIK.

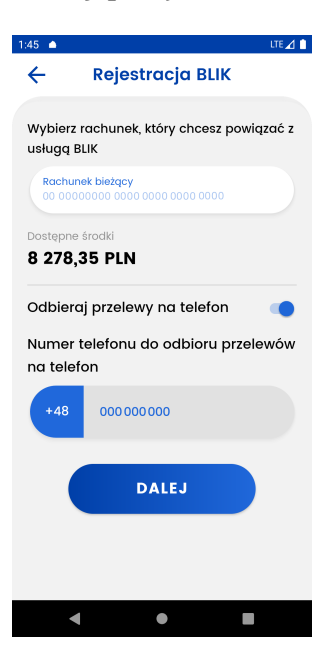

Następnie należy:

- wybrać rachunek, który chcemy powiązać z usługą BLIK,
- zaznaczyć, czy chcemy otrzymywać przelewy na telefon (opcję można również aktywować później),
- kliknąć Dalej,

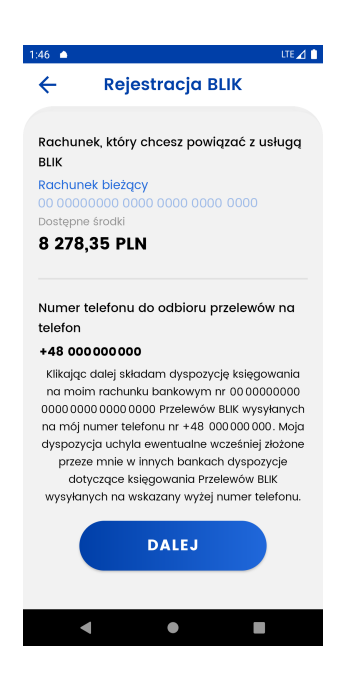

- sprawdzić poprawność danych oraz przeczytać oświadczenie,
- jeśli dane są poprawne oraz wyrażamy odpowiednie zgody, należy kliknąć Dalej,
- wprowadzić kod PIN i kliknąć **Dalej**.

# 9.2. Ustawienia usługi BLIK

Dla zarejestrowanej usługi BLIK ustawienia są dostępne na ekranie **Więcej/Ustawienia/BLIK**.

| ÷ | Ustawienia BLIK                                                                        |
|---|----------------------------------------------------------------------------------------|
| 俞 | Konto BLIK<br>Dotknij, aby zmienić wybrany rachunek<br>00 00000000 0000 0000 0000 0000 |
| Ľ | Przelewy na telefon<br>Dotknij, aby włączyć odbieranie przelewów na<br>telefon         |
|   | <b>Limity</b><br>Sprawdź swoje limity BLIK                                             |
| ☆ | <b>Prośby o przelew</b><br>Zarządzaj prośbami o przelew BLIK                           |
| ⊗ | Wyłącz BLIK<br>Dotknij, aby przestać korzystać z BUK                                   |
|   | 4                                                                                      |

Z poziomu ustawień zarejestrowanej usługi BLIK, można wykonać następujące akcje:

#### 9.2.1. Rachunek BLIK

Umożliwia zmianę rachunku powiązanego z usługą BLIK.

| Konto BLIK           Wybierz rachunek, który chcesz powiązać z usługą BLIK           Rachunek bieżący concension concension concen | 12:14             | LTE 🖌 🗎                                 |
|----------------------------------------------------------------------------------------------------|-------------------|-----------------------------------------|
| Wybierz rachunek, który chcesz powiązać z<br>usługą BLIK<br>Rachunek bieżący<br>do doadował odoo odoo odoo odoo<br>Dostępne środki<br>B 278,35 PLN<br>DALEJ                                                                                                    | ÷                 | Konto BLIK                              |
| Rachunek bieżący<br>Do dodododo oddo oddo oddo oddo<br>Dostępne środki<br>DALEJ                                                                                                    | Wybierz<br>usługą | achunek, który chcesz powiązać z<br>LIK |
| Dostepne środki<br>8 278,35 PLN<br>DALEJ                                                                                                    | Rachu<br>00 000   | ak bieżący<br>00000 0000 0000 0000 0000 |
| 8 278,35 PLN<br>DALEJ                                                                                                    | Dostępne          | środki                                  |
| DALEJ                                                                                                    | 8 278             | 35 PLN                                  |
|                                                                                                    |                   |                                         |
|                                                                                                    |                   |                                         |

Aby zmienić rachunek, należy wybrać rachunek, który chcemy powiązać z usługą BLIK, a następnie kliknąć **Dalej**. Następnie należy zweryfikować dane i potwierdzić zmianę poprzez ponowne kliknięcie **Dalej** oraz wpisanie kodu PIN.

#### 9.2.2. Przelewy na telefon

Umożliwia zarządzanie odbieraniem Przelewów na telefon BLIK, można włączyć lub wyłączyć odbieranie przelewów na telefon oraz wybrać rachunek, na który wpłyną środki przesłane w ten sposób.

• Włącznie przelewów na telefon

| 12:20 LTE 🔟 🗎                                                      |
|--------------------------------------------------------------------|
| ← Przelewy na telefon                                              |
| Odbieraj przelewy na telefon                                       |
| Rachunek, na który wpłyną środki<br>przesłane przelewem na telefon |
| Rachunek bieżący<br>00 00000000 0000 0000 0000 0000                |
| Dostępne środki<br>30 479,55 PLN                                   |
| Numer telefonu do odbioru przelewów<br>na telefon                  |
| +48 000 000 000                                                    |
| DALEJ                                                              |
|                                                                    |
| < • •                                                              |

Należy wybrać rachunek oraz kliknąć Dalej.

| Arzelewy na telefon     Arzelewy na telefon     Arzelewy na telefon     Arzelewy na telefon     Arzelewy na telefon     Arzelewy na telefon     Arzelewy na telefon     Arzelewy na telefon     Arzelewy     Arzelewy     Arz | 2:25 🗅 |                                          |                           | LTE                 |
|----------------------------------------------------------------------------------------------------|--------|------------------------------------------|---------------------------|---------------------|
| Rachunek, na który wpłyną środki<br>przestane przelewem na telefon<br>Rachunek bleżący<br>30 00000000 0000 0000 0000 0000<br>Dostępne środu<br><b>30 479,55 PLN</b><br>Numer telefonu do odbioru przelewów na<br>telefon<br>+48 00000000<br>Namo za stawa w stawa w stawa w stawa w stawa<br>na maj numer telefonu m +48 00000000. Moj<br>dyspozycja uchyta ewentualne wcześniej dotome<br>przeze mnie w innych bankach dyspozycje<br>dotyczące ksiegowania Przelewów BUK<br>wysłanych na wskazany wyżej numer telefonu.                                                                                                    | ÷      | Przelev                                  | wy na t                   | elefon              |
| Rachunek, na który wpłyną środki<br>przestane przelewem na telefon<br>Rachunek bleżący<br>30 00000000 0000 0000 0000 0000<br>Dostępne środki<br>30 479,55 PLN<br>Mumer telefonu do odbioru przelewów na<br>telefon<br>+48 00000000<br>Miklając dalej składam dyspozycję ksiegowania<br>na moin rachunku bankowym nr 00 0000000<br>000000000 0000 Przelewów BLK wysyłanych<br>na mój numer telefonu rr +48 000000. Moj<br>dyspozycja uchyla ewentualne wcześniej żłożne<br>przeze mnie w innych bankach dyspozycje<br>dotyczące ksiegowania Przelewów BLK<br>wysylanych na wskazany wyżej numer telefonu.                                                                                                    |        |                                          |                           |                     |
| przestane przełewem na telefon<br>Rachunek bleżący<br>60 0000000 0000 0000 0000 0000<br>Dostępne środki<br>30 479,55 PLN<br>Numer telefonu do odbioru przełewów na<br>telefon<br>+48 00000000<br>Klikając dalej składam dyspozycję księgowania<br>na moim rachunku bankowym nr 00 0000000<br>00000000 0000 0000 Przełewów BLK<br>wysyłanych<br>na mój numer telefonu rr +48 0000000. Moja<br>dyspozycja uchyla ewentualne wcześniej żłożne<br>przeze mnie w innych bankach dyspozycje<br>dotyczące księgowania Przełewów BLK<br>wysyłanych na wskazany wyżej numer telefonu.                                                                                                    | Rachu  | inek, na któr                            | ry wpłyną                 | į środki            |
| Addrindler Diezdcy<br>00 0000000 0000 0000 0000 0000<br>Dostępne środki<br>30 479,55 PLN<br>Mumer telefonu do odbioru przelewów na<br>telefon<br>+48 00000000<br>Mikojąc dalej składam dyspozycję księgowania<br>na moim rachunku bankowym nr 00 0000000<br>0000 0000 0000 0000 Przelewów BLK<br>wysyłanych na wskazany wyżej numer telefonu<br>przeze mnie w innych bankach dyspozycje<br>dotyczące księgowania Przelewów BLK<br>wysyłanych na wskazany wyżej numer telefonu.<br>DALEJ                                                                                                    | przes  | ane przelew                              | /em na te                 | eleton              |
| 30 479,55 PLN  Numer telefonu do odbioru przelewów na telefon  *48 00000000 Kilkicjąc dalej składam dyspozycję ksiegowania na moim rachunku bankowym nr 00 00000000 0000000000000 Przelewów BLK wysykanych na mie vi innych bankach dyspozycje uchyla ewentualne wcześniej złożone przeze mnie w innych bankach dyspozycja uchyla ewentualne wcześniej złożone przeze mnie w innych bankach dyspozycja uchyla ewentualne wcześniej złożone przeze mnie w innych bankach dyspozycja uchyla ewentualne wcześniej złożone przeze ksiegowania Przelewów BLK wysłanych na wskazany wyżej numer telefonu.  DALEJ                                                                                                    | 00 00  | inek biezący<br>000000 0000<br>poeśrodki | ,<br>o oooo oc            |                     |
| Numer telefonu do odbioru przelewów na<br>telefon<br><b>+80 0000000</b><br>Klikcjąc dalej składam dyspozycję ksiegowania<br>na molim rachunku bankowym nr 00 00000000<br>0000 0000 0000 Przelewów BIK wysyłarych<br>a mój numer teleforu nr +48 000000 000, do<br>dyspozycja uchyla ewentualne wcześniej złożone<br>przeze mnie w innych bankach dyspozycje<br>dotyczące ksiegowania Przelewów BIK<br>wysyłanych na wskazany wyżej numer telefonu.<br>DALEJ                                                                                                    | 30 4   | 79,55 PL                                 | N                         |                     |
| telefon<br>+80000000<br>Kikając dalej skladam dyspozycję księgowania<br>na moim rachunku bankowym nr 00000000<br>000000000000000 Przelewów BLK<br>wysyłanych<br>na mój numer telefonu nr +48 000000 000. Moja<br>dyspozycja uchyla ewentualne wcześniej żłożne<br>przeze mnie w innych bankach dyspozycje<br>dotyczące ksiegowania Przelewów BLK<br>wysyłanych na wskazany wyżej numer telefonu.<br>DALEJ                                                                                                    | Nume   | r telefonu de                            | lo odbioru                | ı przelewów na      |
| +48 00000000<br>Klikając dalej składam dyspozycję księgowania<br>na moim rachunku bankowym nr 00 0000000<br>0000 0000 0000 0000 Przelewów BLIK wysyłanych<br>na mój numer telefonu nr +48 000000 000. Moją<br>dyspozycja uchyła ewentualne wcześniej złożone<br>przeze mnie w innych bankach dyspozycje<br>dotyczące księgowania Przelewów BLIK<br>wysyłanych na wskazany wyżej numer telefonu.<br>DALEJ                                                                                                    | telefo | n                                        |                           |                     |
| Kilkając dalej składam dyspozycję kejegowania<br>na moim rachumku bankowym nr 00000000<br>000000000000000 Przelewów BLIK wysyłanych<br>na mój numer telefonu nr +48 0000000. Moja<br>dyspozycja uchyla ewentuałne wcześniej żłożone<br>przeze mnie w innych bankach dyspozycje<br>dotyczące ksiegowania Przelewów BLIK<br>wysyłanych na wskazany wyżej numer telefonu.                                                                                                    | +48 0  | 00000000                                 |                           |                     |
| na molini radhulika Jakkowym nir do odododo<br>0000 0000 0000 Orzebw BLIK wysylanych<br>na mój numer telefonu nr +48 000000 000. Moja<br>dyspozycja uchyla ewentualne wcześniej żłożone<br>przeze mnie w innych bankach dyspozycje<br>dotyczące ksiegowania Przelewów BLIK<br>wysylanych na wskazany wyżej numer telefonu.<br>DALEJ                                                                                                    | Klikaj | ąc dalej skład                           | lam dyspo:                | zycję księgowania   |
| na môj numer telefonu nr +48 000000000. Moja<br>dyspozycja uchyla ewentualne wcześniej żłożone<br>przeze mnie w innych bankach dyspozycje<br>dotyczące ksiegowania Przelewów BIK<br>wysyłanych na wskazany wyżej numer telefonu.<br>DALEJ                                                                                                    | 00000  | 000 0000 000                             | 1 Dankowyr<br>10 Przelewć | ów BLIK wysyłanych  |
| dyspozycja uchyla ewentualne wcześniej żożone<br>przeze mnie w innych bankach dyspozycje<br>dotyczące ksiegowania Przelewów BLK<br>wysyłanych na wskazany wyżej numer telefonu.<br>DALEJ                                                                                                    | na mà  | j numer telefo                           | onu nr +48                | 000 000 000 . Moja  |
| przeze mnie w innych bankach dyspozycje<br>dotyczące ksiegowania Przełewów BIK<br>wysyłanych na wskazany wyżej numer telefonu.                                                                                                    | dyspo  | zycja uchyla e                           | ewentualne                | e wcześniej złożone |
| ootyczące ksiegowania Przelewow Bulk<br>wysykanych na wskazany wyżej numer telefonu.                                                                                                    | prz    | eze mnie w in                            | inych bank                | ach dyspozycje      |
| DALEJ                                                                                                    | wvsv   | otyczące księ<br>anych na wsk            | igowania P<br>(azany wyż  | rizelewow BLIK      |
| DALEJ                                                                                                    | , >)   | ,                                        | ,,.                       | ,                   |
|                                                                                                    |        |                                          | DALEJ                     |                     |
|                                                                                                    |        |                                          |                           |                     |
|                                                                                                    |        |                                          |                           |                     |
|                                                                                                    |        |                                          |                           |                     |

W kolejnym kroku należy zapoznać się z informacjami na ekranie oraz potwierdzić je poprzez ponowne kliknięcie **Dalej** i wpisanie kodu PIN.

#### • Ustawienia przelewów na telefon

Jeżeli przelewy na telefon są włączone, po wejściu w tę zakładkę, możliwe jest zarządzanie przelewami na telefon. Można zmienić rachunek, na który mają przychodzić przelewy oraz wyłączyć otrzymywanie tego typu przelewów.

| 12:32 🌢              | LTE 🔬 💧                                             |
|----------------------|-----------------------------------------------------|
| <b>←</b> F           | rzelewy na telefon                                  |
| Odbiera              | j przelewy na telefon 🛛 🔵                           |
| Rachune<br>przesłane | k, na który wpłyną środki<br>9 przelewem na telefon |
| Rachune<br>00 00000  | s bieżący<br>1000 0000 0000 0000 0000               |
| Dostępne<br>8 278,3  | Grodki<br>25 PLN                                    |
| Numer t<br>na telefe | elefonu do odbioru przelewów<br>on                  |
| +48                  | 000 000 000                                         |
|                      | DALEJ                                               |
|                      |                                                     |
| -                    | •                                                   |

Aby zmienić rachunek na który chcemy otrzymywać przelewy na telefon, należy wybrać rachunek oraz postępować analogicznie jak w punkcie *Włącznie przelewów na telefon*.

Aby wyłączyć otrzymywanie przelewów na telefon należy przesunąć suwak **Odbieraj przelewy na telefon** w lewą stronę oraz postępować analogicznie jak w punkcie *Włącznie przelewów na telefon*.

#### 9.2.3. Limity

Umożliwia przeglądnie limitów BLIK ustawionych w Bankowości Internetowej.

| 11:17 🕸 🗑 (                          | 9 0                                                                      | \$ at at 🗟 🚥                               | ÷ |
|--------------------------------------|--------------------------------------------------------------------------|--------------------------------------------|---|
| ÷                                    | Limity B                                                                 | LIK                                        |   |
| Dzienny w                            | ypłat z bankom                                                           | atu                                        |   |
| 500,00                               | )                                                                        |                                            |   |
| Dzienny pł                           | atności w sklep                                                          | bie                                        |   |
| 500,00                               | )                                                                        |                                            |   |
| Dzienny pł                           | atności w interi                                                         | necie                                      |   |
| 500,00                               | )                                                                        |                                            |   |
| Dzienny pi                           | zelewów na tel                                                           | efon                                       |   |
| 500,00                               | )                                                                        |                                            |   |
| Spraw<br>obecn<br>limity,<br>interne | dź pozostałe środi<br>ych limitów lub zn<br>logując się do bar<br>itowej | ki w ramach<br>nień maksymalne<br>nkowości |   |
|                                      |                                                                          | •                                          |   |

Aby zmienić limity należy:

- Zalogować się do bankowości internetowej
- Przejść na zakładkę Mój profil
- Przejść na Zarządzanie limitami oraz odpowiednio ustawić Limity BLIK

# SOFTNET

Kowalski Jerzy Adam - Komunikaty (0) - Wyloguj (11:45)

Edytuj

|                         | ★ Kredyty                           | <b>I</b>         | 🗭 Kontakt             |                  |
|-------------------------|-------------------------------------|------------------|-----------------------|------------------|
| Mój portfel             | Przelewy Eachunki Lokaty            | Karty Mój profil | <b>C</b><br>Definicje | Wnioski          |
| Dane                    | Limity dla użytkownika              |                  |                       |                  |
| Bezpieczeństwo          | Rodzaj                              | Pozostałe środki | Aktualny limit        | Maksymalny limit |
| Zarządzanie limitami    | Jednorazowy                         | 1 000 000,00     | 1 000 000,00          | 9 999 999 999,99 |
| Powiadomienia sms       | Dzienny                             | 1 000 000,00     | 1 000 000,00          | 9 999 999 999,99 |
| Aplikacja mobilna       | Miesięczny                          | 999 999,99       | 1 000 000,00          | 9 999 999 999,99 |
| Zatwierdzone regulaminy | Jednorazowy dla szybkich płatności  | 5 000,00         | 5 000,00              | 150 000,00       |
|                         | Dzienny dla szybkich płatności      | 5 000,00         | 5 000,00              | 160 000,00       |
|                         | Miesięczny dla szybkich płatności   | 5 000,00         | 5 000,00              | 170 000,00       |
|                         | Jednorazowy dla mobilnych płatności | 2 000,00         | 2 000,00              | 30 000,00        |
|                         | Dzienny dla mobilnych płatności     | 2 000,00         | 2 000,00              | 50 000,00        |
|                         | Miesięczny dla mobilnych płatności  | 2 000,00         | 2 000,00              | 100 000,00       |
|                         |                                     |                  |                       | Edytuj           |
|                         | Limity BLIK                         |                  |                       |                  |

| Rodzaj                         | Pozostałe środki | Aktualny limit | Maksymalny limit |
|--------------------------------|------------------|----------------|------------------|
| Dzienny wypłat z bankomatu     | 500,00           | 500,00         | 5 000,00         |
| Dzienny płatności w sklepie    | 500,00           | 500,00         | 5 000,00         |
| Dzienny płatności w internecie | 500,00           | 500,00         | 5 000,00         |
| Dzienny przelewów na telefon   | 499,00           | 499,00         | 1 000,00         |

#### 9.2.5. Wyłącz BLIK

Służy do wyrejestrowywania z usługi BLIK.

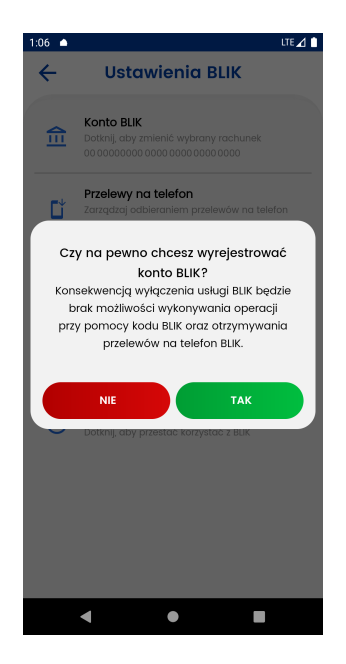

Aby wyrejestrować się z usługi BLIK, należy klikąć **Tak** a następnie wprowadzić kod PIN.

### 9.3. Wykonanie

Aby wykonać transakcję BLIK, Przelew na telefon BLIK lub wysłać Prośbę o przelew na telefon BLIK, należy przejść na widok *Więcej* a następnie kliknąć BLIK.

| 10:55 🌰           |                            | LTE ⊿ 🧎            | 10:56 🗅               | LTE 🔟 📋             |
|-------------------|----------------------------|--------------------|-----------------------|---------------------|
| ←                 | Więc                       | cej                | ÷                     | BLIK                |
| =                 | Lista<br>autoryzacji       | Lista powiad omień |                       | Prośba o<br>przelew |
| 6                 | BLIK                       | 🔅 Ustawienia       | Przelew na<br>telefon |                     |
|                   | Ŷ                          |                    |                       |                     |
| <b>☆</b><br>Start | → <del>←</del><br>Przelewy | Portfel Więcej     |                       |                     |
|                   | < ●                        | -                  | •                     | •                   |

Z tej pozycji mamy możliwość wybrania operacji BLIK.

#### 9.3.1. Kod BLIK

Po kliknięciu Kod Blik zostanie wygenerowany sześciocyfrowy kod BLIK.

| 11:06 🌢 🌢                                                                                                    |
|----------------------------------------------------------------------------------------------------|
| ← Kod BLIK                                                                                                    |
| blik                                                                                                    |
| 01:51                                                                                                    |
| C Odśwież kod                                                                                                    |
| 451326                                                                                                    |
| Skopiuj kod                                                                                                    |
| Wprowadž kod BLIK w sklepie internetowym,<br>terminalu lub bankomacie, a następnie<br>potwierdź transakcję w aplikacji. |
| < ● ■                                                                                                    |

Kod można skopiować klikając **Skopiuj Kod** lub odświeżyć go klikając **Odśwież kod**, jeśli do wygaśnięcia pozostało mniej niż 30 sekund. Po wygaśnięciu kodu możliwe jest wygenerowanie nowego kodu.

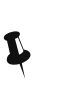

Aby przejść do ekranu z kodem BLIK można też posłużyć się skrótem na ekranie głównym.

#### 9.3.3. Przelew na telefon

Aby przejść do przelewu na telefon, należy kliknąć **Przelew na telefon**. Wysłanie tego typu przelewu jest też możliwe po wejściu w zakładkę *Przelewy* 

| 1:23 🔺                                              | LTE 🔟 📋 1:23 🌰 |              | LTE 🔟 🕯   |
|-----------------------------------------------------|----------------|--------------|-----------|
| ← Przelew na telefon                                | ←              | Przelew n    | a telefon |
| Z rachunku                                          | Nume           | r telefonu   | L WYBIERZ |
| Rachunek bieżący<br>00 00000000 0000 0000 0000 0000 | +48            | 3            |           |
| Dostępne środki                                     | Odbio          | rca          |           |
| 8 278,35 PLN                                        |                |              |           |
| Numer telefonu                                      | WYBIERZ        |              |           |
|                                                     | Tytuł p        | orzelewu     |           |
| +48                                                 | Prze           | elew środków |           |
| Odbiorca                                            |                |              |           |
|                                                     | Kwota          | przelewu     |           |
|                                                     |                |              | PLN       |
| Tytuł przelewu                                      |                |              |           |
| Przelew środków                                     |                |              |           |
| Kwota przelewu                                      |                |              |           |
| < ●                                                 |                | • •          |           |

Aby wysłać przelew należy wypełnić wszystkie pola a następnie kliknąć **Wyślij przelew**.

—

Przelew na telefon możliwy jest tylko gdy numer telefonu odbiorcy jest zarejestrowany w BLIK.

| 9:01 LTE,                                              | 🛆 🗎 9:02 LTE 🔬 🇎                                                    |
|--------------------------------------------------------|---------------------------------------------------------------------|
| ← Przelew na telefon                                   | Przelew na telefon                                                  |
| Numer telefonu                                         | Numer telefonu                                                      |
| +48 001 000 000                                        | +48 000 000 000                                                     |
| Odbiorca otrzyma przelew<br>natychmiastowo<br>Odbiorca | Podany numer telefonu nie jest zarejestrowany<br>w BLIK<br>Odbiorca |
| Jan Kowalski                                           | Jan Kowalski                                                        |
| Tytuł przelewu                                         | Tytuł przelewu                                                      |
| Przelew środków                                        | Przelew środków                                                     |
| Kwota przelewu                                         | Kwota przelewu                                                      |
| 1,23 PLN                                               | 1,23 PLN                                                            |
| WYŚLIJ PRZELEW                                         |                                                                     |
| < ● ■                                                  | < ● ■                                                               |

Aby wybrać telefon z książki adresowej należy kliknąć **Wybierz**, numery telefonów z dostępną opcją przelewów na telefon, są oznaczone logiem BLIK.

| ←       | Przelew na telefon              |              |
|---------|---------------------------------|--------------|
| Filtruj |                                 | $\checkmark$ |
|         | Wybierz odbiorcę przelewu       |              |
|         | Jan Kowalski<br>+48 321 321 321 | 6            |
|         | <b>Jan</b><br>+48 321 321 211   |              |

Jeżeli wszystkie dane są poprawne należy kliknąć **Wyślij przelew**, następnie należy ponownie sprawdzić poprawność danych, jeśli wszystko się zgadza ponownie kliknąć **Wyślij przelew**.

| 50       | LTEZ                      |
|----------|---------------------------|
| ÷        | Podsumowanie              |
|          |                           |
| Z rachu  | nku                       |
| Rachun   | ek bieżący                |
|          |                           |
| Dostępn  | e środki                  |
| 8 278    | ,35 PLN                   |
| Na nun   | ner telefonu              |
| +48 123  | 456 789                   |
| Jan H    | (owalski                  |
|          |                           |
| Dane tr  | ansakcji                  |
| Typ prz  | elewu: Przelew na telefon |
| Tytuł pr | zelewu: Przelew środków   |
| Data pr  | zelewu: 04 gruania 2020   |
| kwota p  | JZEIEWU. 1,23 PLN         |
| (        | WYŚLIJ PRZELEW            |
|          |                           |
|          |                           |
|          |                           |
|          |                           |

Po wprowadzeniu poprawnego kodu PIN i kliknięciu **Potwierdź** przelew zostanie wysłany.

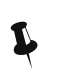

Aby przejść do ekranu z przelewem na telefon można też posłużyć się skrótem na ekranie głównym.